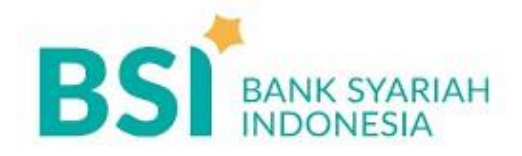

# **BSI VA Payment Steps**

## **BSI Mobile**

- 1. Buka Aplikasi BSI Mobile
- 2. Pilih Menu pembayaran
- 3. Pilih menu E-commerce
- 4. Pilih merchant "DOKU"
- 5. Pilih Nomor Rekening
- Masukkan No Bayar : "000002489144" (No Bayar adalah Nomor VA TANPA 4 digit pertama)
- 7. Masukkan PIN BSI Mobile
- 8. Transaksi selesai

# **Banking Syariah Indonesia Net**

- 1. Buka Banking Syariah Indonesia Net
- 2. Pilih Menu "pembayaran"
- 3. Pilih Jenis Pembayaran "Institusi"
- 4. Pilih merchant "DOKU"
- 5. Masukkan Nomor Pembayaran : "000002489144"
- 6. Klik tombol "Verifikasi Aplikasi Pembayaran"
- 7. Masukkan PIN dan Token Banking Syariah Indonesia Net
- 8. Klik tombol "Submit"
- 9. Transaksi selesai

# ATM BSI

- 1. Pilih Bahasa
- 2. Masukkan PIN ATM
- 3. Pilih "MENU UTAMA"
- 4. Pilih menu "PEMBAYARAN/PEMBELIAN"
- 5. Pilih menu "AKADEMIK/INSTITUSI"

- Masukkan Kode Institusi (6059) dan Nomor Virtual Account (000002489144) = 6059000002489144 dan klik "BENAR"
- 7. Klik "BENAR" pada slide konfirmasi
- 8. Transaksi selesai

# Payment using Internet Banking / Mobile Banking Other Banks

- 1. Buka menu Transfer ke Rekening Bank lain
- 2. Pilih bank tujuan "Bank Syariah Indonesia (BSI)" dengan kode bank "451"
- 3. Masukkan Kode Transfer Bank Lain (900), Kode Institusi (6059), dan Kode Pembayaran (000002489144) = "9006059000002489144" sebagai rekening tujuan, kemudian tekan "Benar"
- 4. Masukkan Jumlah Pembayaran. Pastikan Jumlah Pembayaran sesuai dengan invoice. Pembayaran akan gagal jika Jumlah Pembayaran berbeda dengan invoice.
- 5. Muncul Layar Konfirmasi Transfer yang berisi Nomor rekening tujuan dan Nama beserta jumlah yang dibayar, jika sudah benar
- 6. Selesai

# **Channel Payment using ATMs of Other Banks**

- 1. Buka menu Transfer ke Rekening Bank lain
- Masukkan Kode Bank BSI (451), Kode Transfer Bank Lain (900), Kode Institusi (6059), dan Kode Pembayaran (000002489144) = "4519006059000002489144" sebagai rekening tujuan, kemudian tekan "Benar"
- Masukkan Jumlah Pembayaran dan pilih "Benar". Pastikan Jumlah Pembayaran sesuai dengan invoice. Pembayaran akan gagal jika Jumlah Pembayaran berbeda dengan invoice.
- 4. Muncul Layar Konfirmasi Transfer yang berisi Nomor rekening tujuan dan Nama beserta jumlah yang dibayar, jika sudah benar, Tekan "Benar"
- 5. Selesai

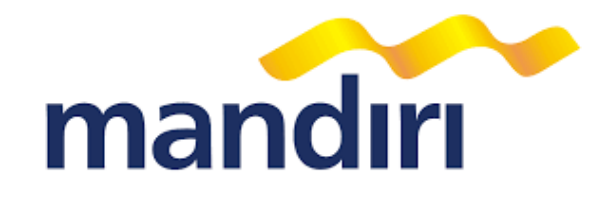

# **Mandiri VA Payment Steps**

# Livin' by Mandiri

- 1. Login ke Livin'
- 2. Pilih menu "Bayar"
- 3. Ketik "DOKU VA Aggregator" atau "88899" pada bagian search
- Masukkan No VA "8889940019213374" secara keseluruhan, lalu masukan nominal, kemudian tekan Lanjutkan
- 5. Pastikan detail pembayaran sudah sesuai seperti no VA, Jumlah Pembayaran dan detail lainnya
- 6. Pilih Rekening Sumber
- 7. Pilih Lanjut Bayar kemudian masukkan PIN dan konfirmasi
- 8. Transaksi selesai dan simpan resi sebagai bukti transaksi

## **ATM Mandiri**

- 1. Masukkan Kartu ATM Mandiri, lalu pilih Bahasa
- 2. Masukkan PIN ATM
- 3. Pilih menu "Bayar/Beli"
- 4. Pilih menu "Lainnya"
- 5. Kemudian tekan kembali "Lainnya"
- 6. Pilih menu "e-commerce"
- 7. Masukkan Kode Perusahaan / Institusi "88899", kemudian tekan BENAR
- Masukkan No VA "8889940019213374" secara keseluruhan, lalu masukan nominal, kemudian tekan Lanjutkan
- 9. Pastikan detail pembayaran sudah sesuai seperti no VA, Jumlah Pembayaran dan detail lainnya
- 10. Konfirmasi pembayaran dengan pilih "YA"
- 11. Transaksi selesai dan simpan resi sebagai bukti transaksi

# ATM Bank Lain

- 1. Masukkan PIN
- 2. Pilih menu "Transfer"
- 3. Pilih "Ke Rek Bank Lain"
- 4. Masukkan Kode Bank Mandiri "008" dan kode bayar "8889940019213374" sebagai rekening tujuan, kemudian tekan "Benar"
- 5. Masukkan Jumlah pembayaran dan pilih "Benar"
- 6. Muncul Layar Konfirmasi Transfer yang berisi Nomor rekening tujuan dan Nama beserta jumlah yang dibayar, jika sudah benar, Tekan "Benar"
- 7. Selesai

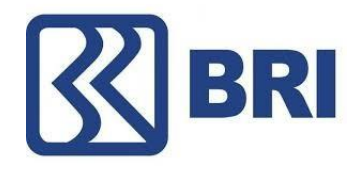

# **BRI VA Payment Steps**

## ATM BRI

- 1. Masukkan Kartu Debit BRI dan PIN Anda
- 2. Pilih menu Transaksi Lain > Pembayaran > Lainnya > BRIVA
- 3. Masukkan kode pembayaran / virtual account number anda : "1236260010915996"
- Di halaman konfirmasi, pastikan detil pembayaran sudah sesuai seperti Nomor BRIVA, Nama Pelanggan dan Jumlah Pembayaran
- 5. Ikuti instruksi untuk menyelesaikan transaksi
- 6. Simpan struk transaksi sebagai bukti pembayaran

# **Mobile Banking BRI**

- 1. Login aplikasi BRI Mobile
- 2. Pilih menu BRIVA
- 3. Pilih pembayaran baru
- 4. Masukkan kode pembayaran / virtual account number anda : "1236260010915996"
- Di halaman konfirmasi, pastikan detil pembayaran sudah sesuai seperti Nomor BRIVA, Nama Pelanggan dan Total Pembayaran
- 6. Masukkan PIN
- 7. Simpan notifikasi SMS sebagai bukti pembayaran

# **Internet Banking BRI**

- 1. Login pada alamat Internet Banking BRI (https://ib.bri.co.id/ib-bri/Login.html)
- 2. Pilih menu Pembayaran Tagihan > Pembayaran > BRIVA
- 3. Masukkan kode pembayaran / virtual account number anda : "1236260010915996"
- Di halaman konfirmasi, pastikan detil pembayaran sudah sesuai seperti Nomor BRIVA, Nama Pelanggan dan Jumlah Pembayaran
- 5. Masukkan password dan mToken

6. Cetak/simpan struk pembayaran BRIVA sebagai bukti pembayaran

# Mini ATM/EDC BRI

- 1. Pilih menu Mini ATM > Pembayaran > BRIVA
- 2. Swipe Kartu Debit BRI Anda
- 3. Masukkan kode pembayaran / virtual account number anda : "1236260010915996"
- 4. Masukkan PIN
- Di halaman konfirmasi, pastikan detil pembayaran sudah sesuai seperti Nomor BRIVA, Nama Pelanggan dan Jumlah Pembayaran
- 6. Simpan struk transaksi sebagai bukti pembayaran

# **ATM Bank Lain**

- 1. Masukkan Kartu Debit dan PIN Anda
- 2. Pilih menu Transaksi Lainnya > Transfer > Ke Rek Bank Lain
- 3. Masukkan kode bank BRI kemudian diikuti kode pembayaran / virtual account number anda : "0021236260010915996"
- 4. Ikuti instruksi untuk menyelesaikan transaksi
- 5. Simpan struk transaksi sebagai bukti pembayaran

# BNI

# **BNI VA Payment Steps**

#### Mobile banking payment

- 1. Buka aplikasi BNI Mobile
- 2. Login ke akun BNI Mobile Banking Anda.
- 3. Pilih menu pembayaran
- 4. Pilih "Transfer"
- 5. Pilih E-Commerce
- 6. Pilih "Virtual Account Billing", lalu pilih rekening debit Anda
- 7. Pilih merchant Foolmoon
- 8. Masukkan Nomor Virtual Account Anda di "Input Baru"
- 9. Masukkan nomor pembayaran 8291300001762993
- 10. Konfirmasi bahwa jumlah pembayaran ditampilkan di layar
- 11. Masukkan PIN
- 12. Konfirmasi transaksi dan masukkan kata sandi transaksi Anda
- 13. Konfirmasi transaksi
- 14. Transaksi berhasil

# ATM BNI

- 1. Masukkan kartu ATM BNI, lalu masukkan PIN ATM.
- 2. Pilih menu "Menu Lain", lalu pilih menu "Transfer"
- 3. Pilih Jenis Akun
- 4. Pilih "Ke Rekening BNI"
- 5. Masukkan nomor rekening dengan Kode Pembayaran (mis.: 7810202001539202) dan pilih "Benar"
- 6. Saat Konfirmasi Pembayaran muncul, pilih "Ya"
- 7. Transaksi sudah selesai, mohon simpan struknya.

## **BNI Internet Banking**

- 1. Login Internet Banking, lalu pilih menu "Transfer".
- 2. Pilih menu "In-House".
- Masukkan nomor rekening dengan Kode Pembayaran Anda (mis.: 7810202001539202) lalu pilih "Kirim".
- 4. Masukkan "Kata Sandi" dan OTP Anda.
- 5. Transaksi sudah selesai, mohon simpan struknya.

# **BNI Teller**

- 1. Kunjungi Teller Bank BNI di Kantor BNI.
- 2. Isi Formulir Setoran Tunai
- Pilih "Tunai" atau tunai. Masukkan Kode Pembayaran (mis.: 781087101123456) dan jumlah. Tulis nama dan tanda tangan Anda.
- 4. Kirim Formulir Setoran Tunai dan uang tunai ke Teller BNI.
- 5. Transaksi selesai, mohon simpan salinan Formulir Setoran Tunai sebagai tanda terima pembayaran.

## **ATM Bank Lain**

- 1. Masukkan kartu ATM, lalu masukkan PIN ATM.
- 2. Pilih menu "Transfer Antar Bank".
- Masukkan "Kode Bank Tujuan" : BNI (Kode Bank : 009) + Kode Pembayaran (mis.:781078787101123456).
- 4. Masukan "jumlah".
- 5. Saat Konfirmasi Transfer muncul, pilih "Ya" / "Lanjut"."
- 6. Transaksi sudah selesai, silahkan ambil struknya.

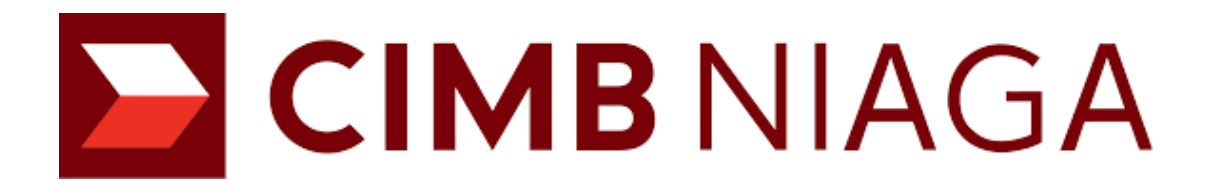

# **CIMB Niaga VA Payment Steps**

#### **Octo Mobile**

- 1. Login ke Octo Mobile
- 2. Pilih menu : Transfer
- 3. Pilih menu : Transfer to Other CIMB Niaga Account
- 4. Pilih Source of fund
- 5. Masukkan nomor virtual account 1899000000958158
- 6. Masukkan jumlah pembayaran (Amount) sesuai tagihan
- 7. Klik tombol Next
- 8. Nomor virtual account, nama virtual account dan jumlah pembayaran (Amount) ditampilkan pada layar
- 9. Klik tombol Confirm
- 10. Masukkan Mobile Banking PIN

## **Internet Banking Bank Lain**

- 1. Login ke internet banking
- 2. Pilih menu transfer ke Bank Lain Online
- 3. Pilih bank tujuan Bank CIMB Niaga (kode bank: 022)
- 4. Masukkan nomor virtual account 1899000000958158
- 5. Masukkan jumlah pembayaran sesuai tagihan
- 6. Nomor, nama virtual account dan jumlah billing ditampilkan pada layar
- 7. Ikuti instruksi untuk menyelesaikan transaksi
- 8. Konfirmasi pembayaran ditampilkan pada layar

## **OCTO Clicks**

- 1. Login ke OCTO Clicks (https://www.octoclicks.co.id)
- 2. Pilih menu : Pembayaran Tagihan
- 3. Pilih kategori transaksi : Virtual Account
- 4. Pilih rekening sumber dana

- 5. Masukkan nomor virtual account 189900000958158 dan klik tombol : Lanjutkan untuk verifikasi detail
- 6. Nomor virtual account, nama virtual account dan total tagihan ditampilkan pada layar
- 7. Masukkan 6 digit OTP dan tekan tombol Submit
- 8. Klik tombol Konfirmasi untuk memproses pembayaran

# ATM CIMB

- 1. Masukkan Kartu ATM dan PIN CIMB Anda
- 2. Pilih menu Pembayaran > Lanjut > Virtual Account
- 3. Masukkan nomor virtual account 1899000000958158
- 4. Pilih rekening debit
- 5. Nomor, nama virtual account dan jumlah billing ditampilkan pada layar
- 6. Pilih OK untuk melakukan pembayaran
- 7. Konfirmasi pembayaran ditampilkan pada layar

# ATM Alto / Bersama / Prima

- 1. Masukkan Kartu ATM dan PIN Anda pada mesin ATM bank tersebut
- 2. Pilih menu TRANSFER > TRANSFER KE BANK LAIN
- 3. Masukkan kode bank CIMB Niaga: 022
- 4. Masukkan jumlah pembayaran sesuai tagihan
- 5. Masukkan nomor virtual account 189900000958158
- 6. Ikuti instruksi untuk menyelesaikan transaksi
- 7. Konfirmasi pembayaran ditampilkan pada layar

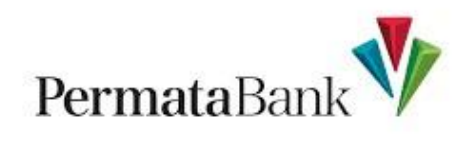

# Permata VA Payment Steps

## Internet Banking Permata (PermataNet)

- 1. Login ke akun internet banking
- Pilih menu "pembayaran" dan pilih "Pembayaran Lainnya. Masukkan kode bank Permata (013) sebagai bank tujuan"
- 3. Masukkan nominal transaksi
- 4. Masukkan 16 digit nomor virtual account 8856600007388919
- Konfirmasi kode bank, nomor virtual account dan nominal pembayaran, jika sudah sesuai pilih "Benar"
- 6. Selesai

## Permata Mobile X

- 1. Buka aplikasi PermataMobileX
- 2. Masukkan User ID & Password
- 3. Pilih "Pembayaran Tagihan"
- 4. Pilih "Virtual Account" (Akun Virtual)
- 5. Masukkan 16 digit Virtual Account yang tertera pada halaman

konfirmasi(8856600007388919)

- 6. Muncul halaman tujuan pembayaran
- 7. Masukkan nominal pembayaran sesuai dengan yang ditagihkan
- 8. Muncul konfirmasi pembayaran
- 9. Masukkan Kode Otentikasi Transaksi
- 10. Transaksi selesai

## **ATM Permata**

- 1. Masukkan PIN
- 2. Pilih menu "Transaksi Lainnya"
- 3. Pilih "Pembayaran"

- 4. Pilih "Pembayaran Lainnya"
- 5. Pilih "Virtual Account"
- 6. Masukkan Nomor Virtual Account 8856600007388919
- Jumlah yang harus dibayar dan nomor rekening akan muncul pada halaman konfirmasi pembayaran. Jika informasi sudah benar pilih "Benar"

# ATM PRIMA/ALTO

- 1. Masukkan PIN
- 2. Pilih "Transfer". Jika menggunakan ATM bank lain, pilih "Pembayaran Lainnya"
- 3. Pilih pembayaran lainnya
- Masukkan kode bank Permata (013) diikuti 16 digit nomor virtual account anda: 8856600007388919 kemudian pilih "Benar"
- Masukkan nominal yang akan dibayarkan. Pembayaran transaksi gagal akan muncul jika nominal yang dimasukkan salah
- Konfirmasi kode bank, nomor virtual account dan nominal pembayaran, jika sudah sesuai pilih "Benar"
- 7. Transaksi anda selesai

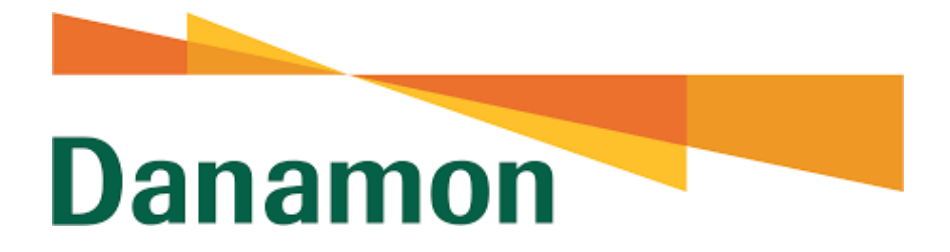

## **Danamon VA Payment Steps**

#### **D-Mobile** (M-Banking)

- 1. Akses D-Mobile melalui smartphone Anda
- 2. Masukkan User ID dan Password
- 3. Pilih menu > "Pembayaran" > "Virtual Account"
- 4. Tambahkan biller baru pembayaran
- 5. Masukan 16 digit nomor virtual account (892260000040841)
- 6. Pastikan data pembayaran sudah benar
- 7. Masukkan mPIN Anda untuk konfirmasi
- 8. Transaksi selesai, Anda akan mendapatkan info transaksi

#### **ATM Danamon**

- 1. Masukkan kartu ATM Danamon, lalu masukkan PIN ATM Anda
- 2. Pilih menu > "Pembayaran" > "Lainnya" > "Virtual Account"
- 3. Masukan 16 digit nomor virtual account (892260000040841)
- 4. Pastikan data pembayaran sudah benar dan pilih "YA"
- 5. Transaksi selesai, harap simpan bukti transaksi Anda

## ATM Bersama/ATM Alto/ATM Prima (Transfer)

- 1. Masuk ke menu > "Transfer"
- 2. Pilih > "Transfer ke bank lain"
- Masukkan kode Bank Danamon : 011 + 16 digit nomor virtual account di rekening tujuan (0118922600000040841)
- 4. Masukkan jumlah pembayaran sesuai tagihan
- 5. Pastikan data pembayaran sudah benar
- 6. Pilih > "YA", untuk melanjutkan transaksi

7. Transaksi selesai, harap simpan bukti transaksi Anda

# **Other banks VA Payment Steps**

# ATM

- 1. Masukkan PIN
- 2. Pilih menu "Transfer"
- 3. Pilih "Ke Rek Bank Lain"
- Masukkan Kode Bank "899" (DOKU) diikuti dengan 16 digit rekening tujuan "800000000494638", kemudian tekan "Benar"
- 5. Masukkan Jumlah pembayaran dan pilih "Benar"
- 6. Muncul Layar Konfirmasi Transfer yang berisi Nomor rekening tujuan dan Nama beserta jumlah yang dibayar, jika sudah benar, Tekan "Benar"
- 7. Selesai

## MOBILE BANKING - BCA MOBILE (M-BCA)

- 1. Lakukan Log in pada aplikasi BCA Mobile
- 2. Pilih m-BCA
- 3. Masukkan kode akses m-BCA
- 4. Masuk ke menu m-Transfer
- 5. Masuklah ke menu Daftar Transfer dan pilih Antar Bank
- 6. Masukkan nomor rekening tujuan "800000000494638", dan pilih DOKU pada kolom Bank
- 7. Setelah itu, nama VA akan muncul, klik Kirim
- 8. Setelah itu kamu diminta memasukkan Personal Identification Number (PIN) BCA, pastikan tidak salah dalam memasukkan PIN
- Masuk ke menu transfer antar bank. Lalu pilih ke Bank DOKU dan rekening yang baru saja didaftarkan, lalu masukkan jumlah uang yang akan kamu transfer sesuai yang tertera di invoice
- Kemudian kamu akan melihat menu konfirmasi nomor rekening penerima. Setelah itu kamu diminta memasukkan Personal Identification Number (PIN) BCA, pastikan tidak salah dalam memasukkan PIN

# MOBILE BANKING - DANAMON (D-MOBILE)

1. Akses D-mobile melalui handphone

- 2. Login, Masukkan User ID dan password
- 3. Pilih menu Transfer, lalu pilih non BDI Transfer
- 4. Masukkan jumlah uang yang akan kamu transfer sesuai yang tertera di invoice
- 5. Masukkan nomor rekening tujuan "800000000494638"
- 6. Masukkan nama DOKU di kolom nama Bank
- 7. Klik transfer sekarang

# MOBILE BANKING - PERMATA (PERMATA MOBILE X)

- 1. Buka aplikasi PermataMobile X dan lakukan log in
- 2. Pilih menu Transfer
- 3. Pilih nomor rekening yang akan digunakan untuk mentransfer dana
- 4. Input nomor rekening tujuan "800000000494638" dan nominal sesuai dengan nominal invoice
- 5. Pilih DOKU di kolom bank
- 6. Pilih layanan transfer (online / LLG / RTGS), setelah itu akan muncul konfirmasi tranfer
- 7. Masukan OTP / mobile PIN
- 8. Selesai (akan muncul konfirmasi sukses)

# MOBILE BANKING - DBS (DIGIBANK INDONESIA)

- 1. Buka aplikasi Digibank Indonesia dan lakukan log in
- 2. Pilih menu Transfer
- 3. Pilih Tambah Penerima
- 4. Pilih Jenis Transfer, Transfer Rupiah
- 5. Pilih Bank Penerima, DOKU
- 6. Input nomor rekening tujuan 800000000494638, klik Lanjut
- 7. Input nominal sesuai dengan nominal invoice
- 8. Selanjutnya klik tombol konfirmasi, maka proses transfer pun akan berjalan